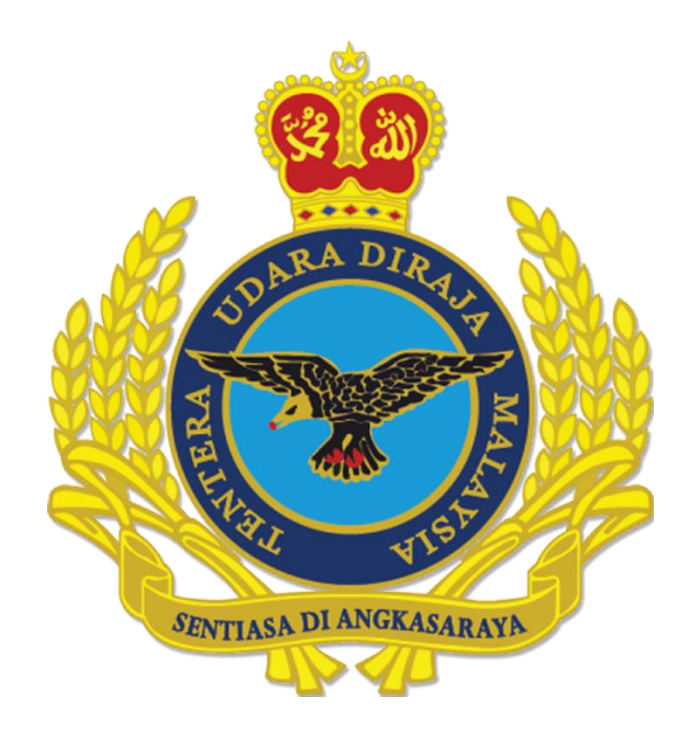

### MANUAL PEMASANGAN EMEL DI TELEFON MUDAH ALIH JENIS ANDROID

SEPTEMBER 2024

**DISEDIAKAN OLEH** 

CAWANG APLIKASI MTU - KOMLEK

Hakcipta Terpelihara © 2024 MTU – KOMLEK

## Arahan pemasangan emel TUDM di Telefon Mudah Alih Jenis Android.

1. Home Screen → **Setting.** 

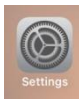

2. Klik  $\rightarrow$  Users & accounts.

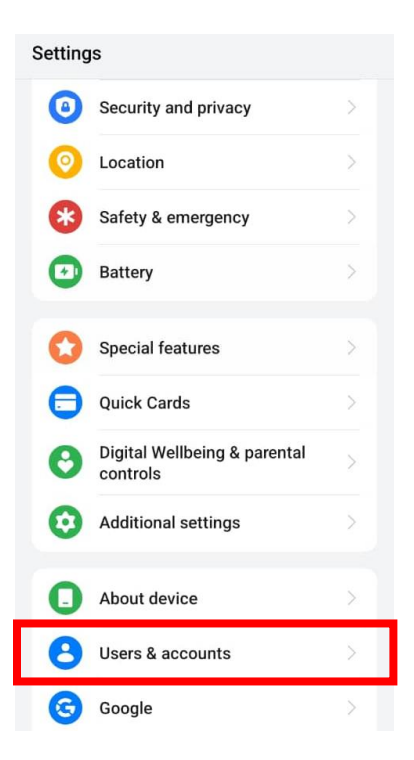

3. Klik Add Accounts.

e-Mel airforce.mil.my (Android - Malay)

| 21:10  | 9 🥠                   | © ∦: 奈 ℃II 💿 |
|--------|-----------------------|--------------|
| ← Us   | ers & accounts        |              |
| Passwo | rds & accounts        |              |
| Autom  | natically sync app da | ata 💽        |
|        |                       |              |
|        | Meet                  | >            |
| ₩      | WPS Office            | >            |
| Ø      | WhatsApp              | >            |
| Add ad | count                 |              |

#### 4. Klik **Personal (IMAP).**

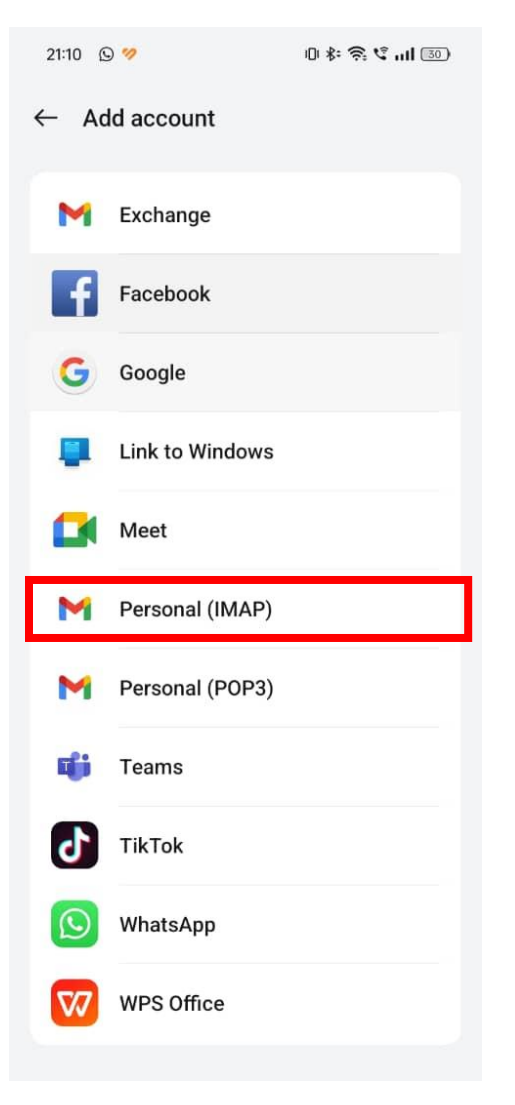

5. Paparan ini akan dipaparkan.

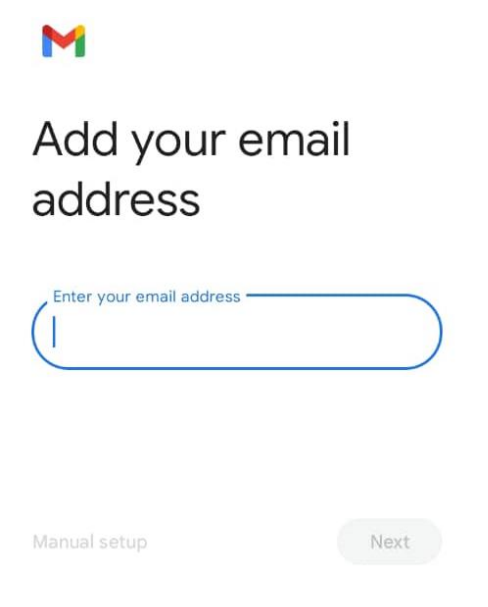

6. Kemudian masukkan alamat emel anda di ruangan yang disediakan, kemudian klik butang **Next.** 

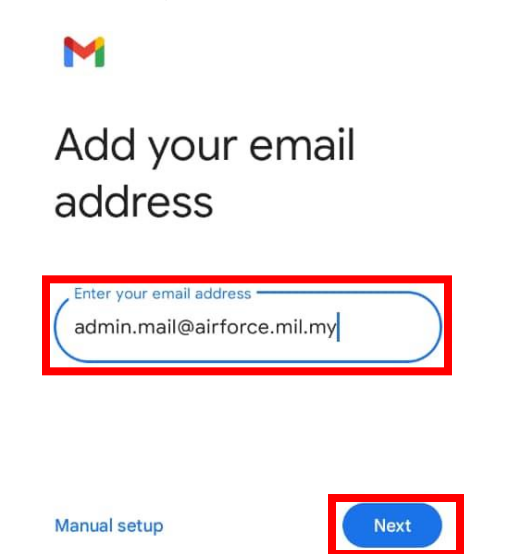

7. Paparan untuk memasukkan katalaluan akan dipaparkan.

#### Μ

| admin.mail<br>@airforce.m | iil.my |
|---------------------------|--------|
| Password                  | 0      |
|                           | Next   |

8. Masukkan katalaluan dan klik butang Next.

| Μ                         |        |
|---------------------------|--------|
| admin.mail<br>@airforce.m | nil.my |
| Password                  | 0      |
|                           | Next   |

9. Paparan *Incoming server settings* akan dipaparkan.

#### Μ

## Incoming server settings

| •) × |
|------|
|      |
|      |
|      |

10. Masukkan maklumat *webmail.airforce.mil.my* pada ruangan **Server** dan klik butang **Next.** 

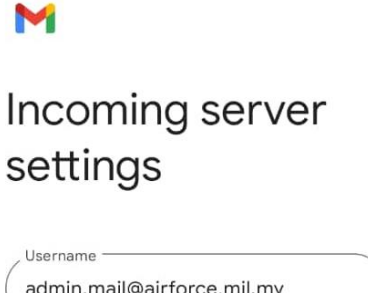

| admin.mail@airforce.mil.r | ny   |
|---------------------------|------|
| Password                  | • ×  |
| webmail.airforce.mil.my   |      |
|                           | Next |

11. Kemudian paparan *Outgoing server setting* akan dipaparkan.

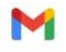

# Outgoing server settings

| Require sign-in                        |      |
|----------------------------------------|------|
| Username<br>admin.mail@airforce.mil.my |      |
| Password                               | ) ×  |
| SMTP server<br>airforce.mil.my         |      |
|                                        | Next |

12. Masukkan maklumat *webmail.airforce.mil.my* pada ruangan **SMTP server** dan klik butang **Next.** 

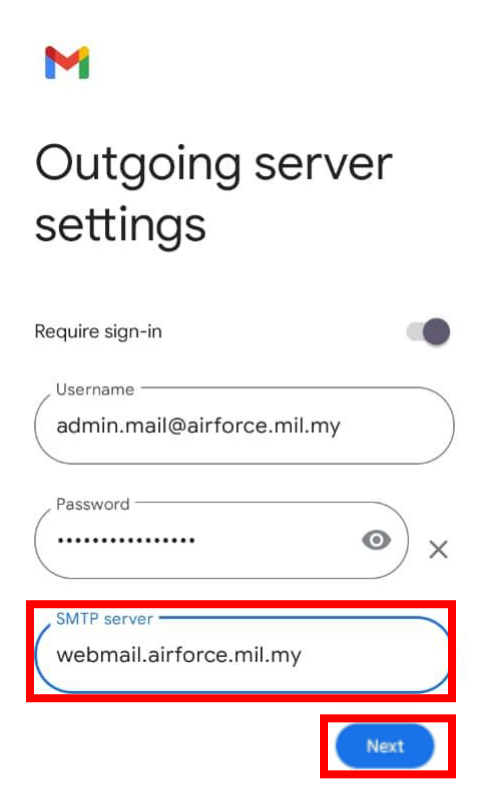

13. Kemudian paparan ini akan dipaparkan

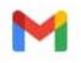

### Outgoing server settings

Validating smtp settings...

14. Setelah berjaya membuat tetapan, paparan ini akan dipaparkan. Klik butang Next.

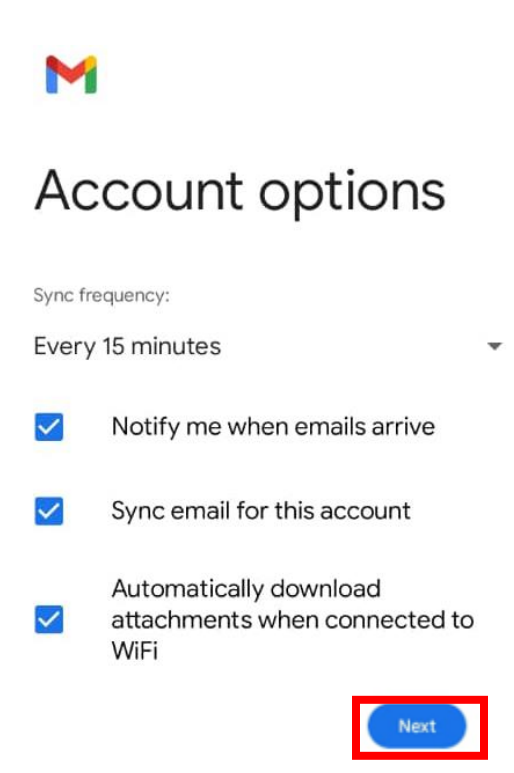

15. Paparan ini akan dipaparkan.

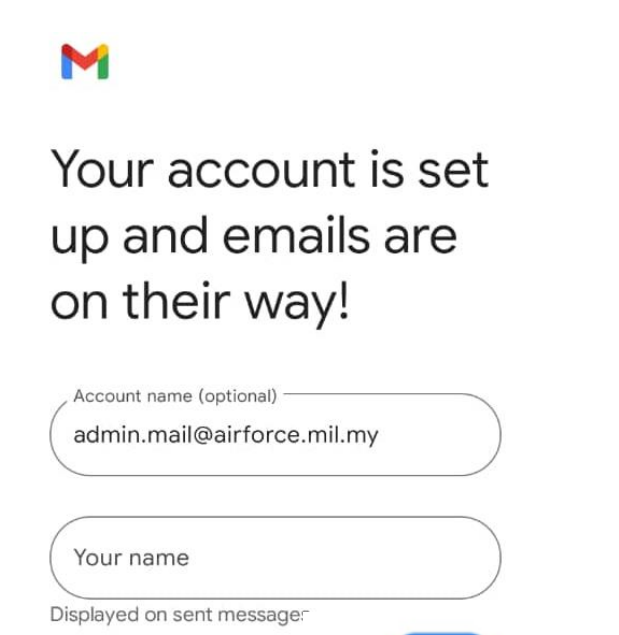

16. Untuk menamatkan tetapan, Sila masukkan maklumat di ruangan Your name dan klik butang Next.

Next

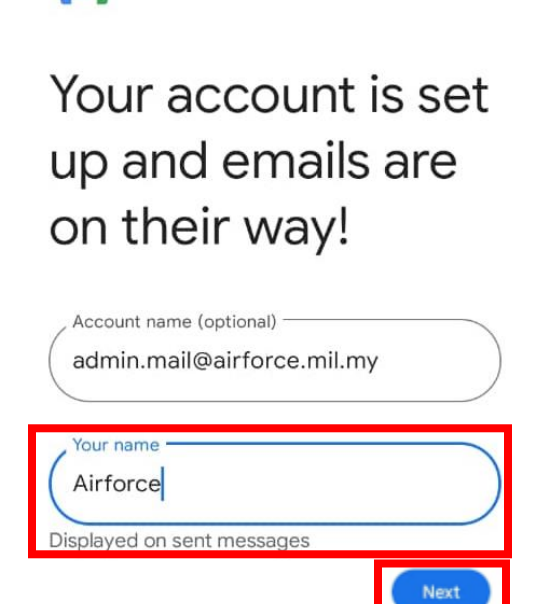

M

17. Setelah berjaya membuat tetapan paparan ini akan dipaparkan.

| ← U:   | sers & accounts            |               |
|--------|----------------------------|---------------|
| Passwo | ords & accounts            |               |
| Autor  | natically sync app data    |               |
|        | Meet                       | ×             |
| ₩      | WPS Office                 | >             |
| Ø      | WhatsApp                   | >             |
| M      | admin.mail@airforce.mil.my | $\rightarrow$ |

18. Semak emel yang berjaya didaftarkan. Klik pada alamat emel untuk melihat **Inbox** yang terkini.

| ×        | Google                            |  |
|----------|-----------------------------------|--|
|          | Google Account                    |  |
| 0        | Storage used: 52% of 15 GB        |  |
|          | admin.mail@airforce.mil.my        |  |
| Do<br>Do | Add another account               |  |
| 20       | Manage accounts on this device    |  |
|          | Privacy Policy • Terms of service |  |

19. Ini adalah paparan **Inbox** yang akan dipaparkan setelah selesai membuat tetapan.

| =     | Search in emails                                                                               |                   |
|-------|------------------------------------------------------------------------------------------------|-------------------|
| Inbox |                                                                                                |                   |
| P     | me 2<br>SPEM ADMIN: PERMOHONAN EMEL.<br>Terima kasih kerana menghubungi P                      | 29 Aug<br><br>. ☆ |
| P     | postmaster ©<br>Returned mail: see transcript for det.                                         | 29 Aug<br>        |
| P     | me<br>SPEM ADMIN: PERMOHONAN EMEL.<br>Terdapat 1 PERMOHONAN EMEL JA                            | 28 Aug<br><br>. ☆ |
| M     | me<br>SPEM: Aduan Emel<br>Terdapat satu aduan e-mel baru. Na.                                  | 28 Aug<br>🟠       |
| M     | ♠ Mohd Zulfadli Fadll 3<br>Re: Permohonan Emel Individu<br>DISREGARD, saya dah dapat log in p. | 28 Aug<br>🟠       |
| A     | Alex Gs<br>Airport Facilities Management Sum<br>Airport Facilities Management Sum              | 28 Aug            |
| P     | me<br>SPEM ADMIN: PERM / Compos<br>Terdapat 1 PERMOH(                                          | e<br>I            |